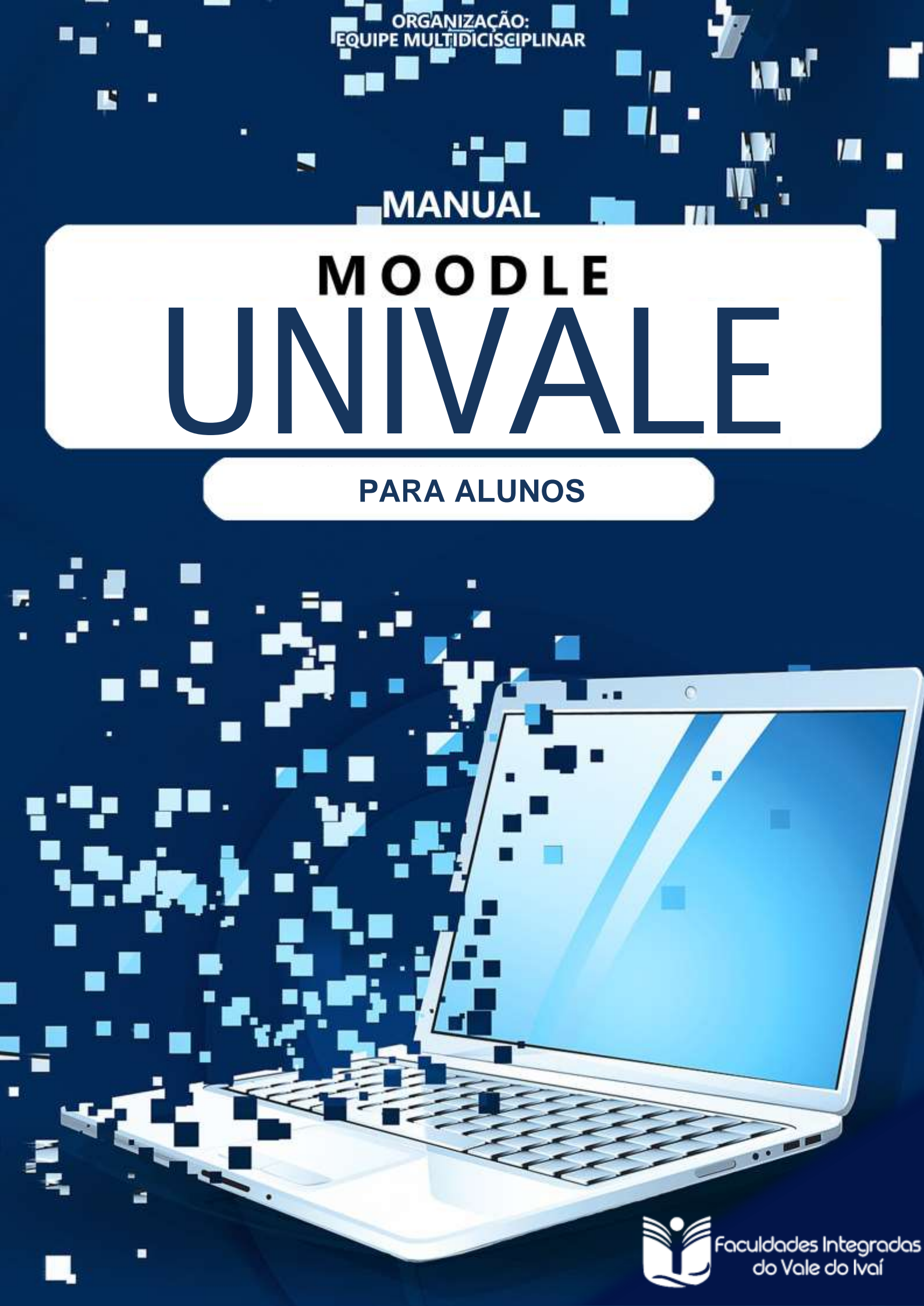

## SUMÁRIO

| 1 ESTRUTURA E FUNCIONAMENTO DO AMBIENTE VIRTUAL DE APRENDIZAGEM (AVA)<br>MOODLE UCP-UNIVALE | 3 |
|---------------------------------------------------------------------------------------------|---|
| 1.1 Acessando o Moodle UCP-Univale a partir do smartphone                                   | 3 |
| 1.2 Acessando o Moodle UCP-Univale a partir do website                                      | 3 |
| 1.3 Alterando o seu perfil                                                                  | 3 |
| 1.4 Conhecendo a interface do Ambiente Virtual de Aprendizagem Moodle UCP-Univale           | 4 |
| 1.5 Acessando a disciplina                                                                  | 5 |
| 2 REALIZANDO ATIVIDADES                                                                     | 6 |
| 2.1 Questionários (Questões objetivas)                                                      | 6 |
| 2.2 Tarefas (Questões dissertativas)                                                        | 7 |

# 1 ESTRUTURA E FUNCIONAMENTO DO AMBIENTE VIRTUAL DE APRENDIZAGEM (AVA) *MOODLE* UCP UNIVALE

## 1.1 Acessando o Moodle UCP UNIVALE a partir do smartphone

| Accessor         |                                        |
|------------------|----------------------------------------|
| Fo               | cuidades Integradas<br>do Vale do Ivaí |
| Univale -        | - Plataforma Moodle                    |
| http://mo        | odle.univale.com.br/                   |
| Identificação de | usuário                                |
| Senha            | 0                                      |
|                  |                                        |
| ESQUECEU O       | SEU USUÁRIO OU SENHA?                  |

1. Para acessar o *Moodle* Univale a partir do seu smartphone, basta procurar o aplicativo Moodle na Play Store ou na App Store. 2. Assim que abrir o aplicativo, é necessário digitar o endereco do AVA Moodle Univale, sendo ele o seguinte: https://moodle.univale.com.br/. Apos digitar o endereco, basta clicar em "conectar". 3. Após conectar, você precisará digitar seu login e senha. Seu login será o seu e-mail institucional e a sua senha sera o seu univale2020. Exemplo: a. Identificação do usuário: admvilsonrucinski@uniguacu.edu.br b. Senha: univale2020 4. Feita a identificação, você estará com seu acesso regularizado, podendo alterar sua senha

## 1.2 Acessando o Moodle Univale a

a qualquer momento.

## partir do website

Para acessar o AVA Moodle Univale a partir do website, basta entrar no website https://moodle.univale.com.br/ e colocar o seu login e sua senha.

## 1.3 Alterando o seu perfil

Após o primeiro acesso, você poderá alterar todas as informações presentes no seu perfil, clicando no ícone presente no canto superior direito da página, conforme mostra a imagem a seguir:

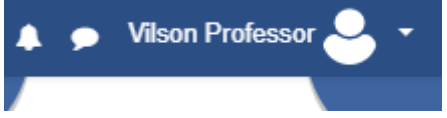

Ao clicar, basta ir até a opção "perfil" e, na janelá que abrirá, clicar na função "modificar perfil". Todos os seus dados, incluindo sua foto de perfil, poderão ser alteradas a partir dessa página.

1.4 Conhecendo a interface do Ambiente Virtual de Aprendizagem Moodle UCP UNIVALE

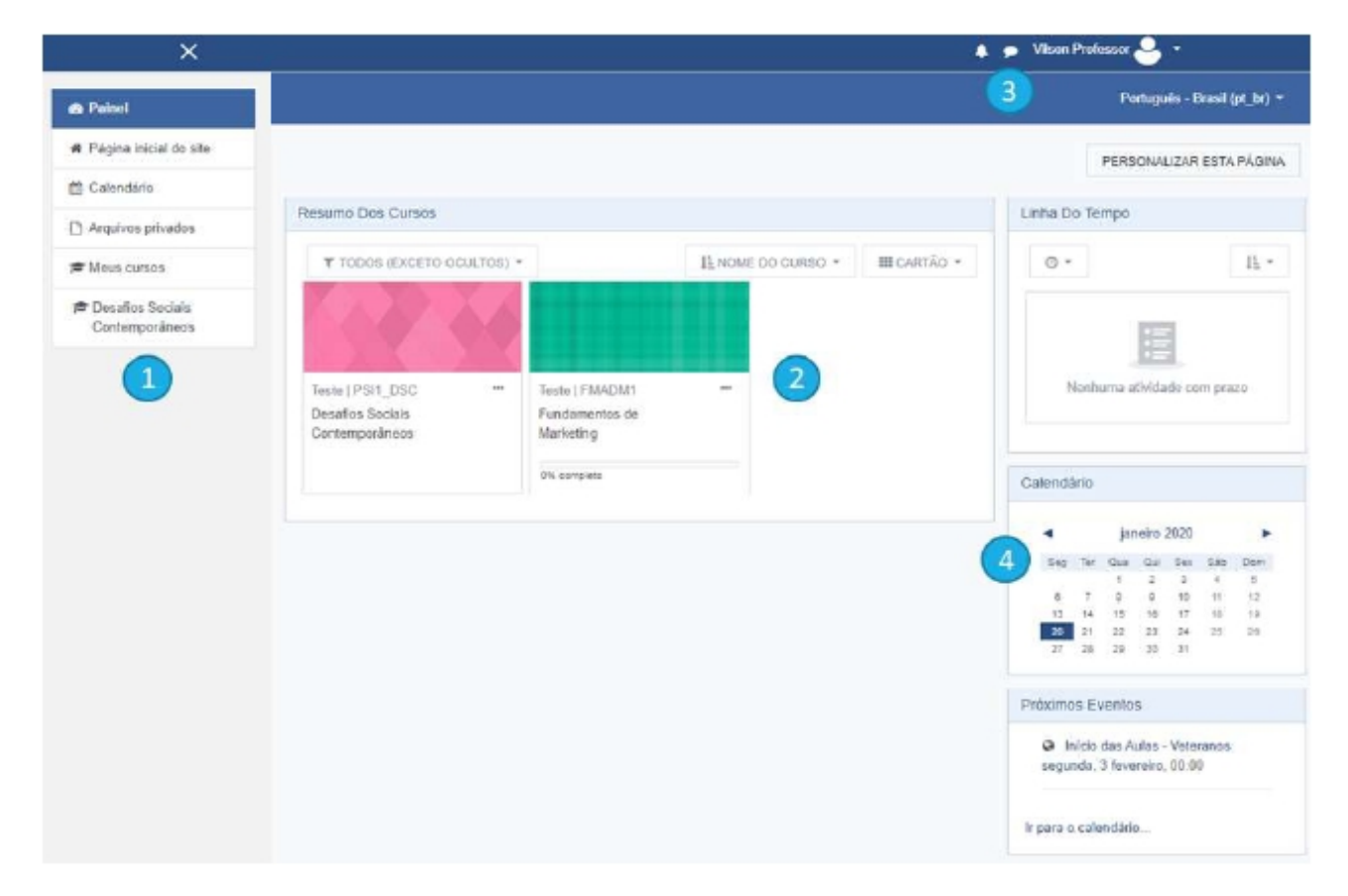

- (1) Painel lateral: a partir desse painel você consegue acessar as principais funções das disciplinas e do site.
- (2) Resumo dos cursos: nesta área aparecem os módulos/disciplinas em que você está matriculado.
- (3) Chat: Clicando no ícone de balão de fala ( ), é possível acessar o sistema de mensagens instantâneas do AVA. Observação: só é possível iniciar conversar com supervisores e alunos matriculados nas mesmas disciplinas em que você está.
- (4) Calendário: Na parte direita da página inicial é possível acessar o calendário, que te informa a data das principais atividades das disciplinas que você está matriculado. Também há uma linha do tempo informando das atividades realizadas e um painel informando os próximos eventos marcados no calendário.

## 1.5 Acessando a disciplina

Ao clicar no ícone da disciplina, abrirá a seguinte tela:

| Fundamentos de<br>Blacketing       |                                                         |                 |
|------------------------------------|---------------------------------------------------------|-----------------|
| W Parkspartes                      | Fundamentos de Marketing                                |                 |
| III Nation 🕗                       | Parent / Meur ourson / Fundamentos do Methodog          |                 |
| C) Geral                           |                                                         |                 |
| de Parel                           |                                                         | Seu progresso G |
| · Papino Inicial do sile           | 🕄 🖏 Avisos                                              |                 |
| 2 Calendaro                        | Apositia - Fundamentos de Markobrig                     |                 |
| C) Arquines privados               | 👔 Vitkens - Infradução                                  | -0              |
| # News carbon                      |                                                         |                 |
| Denation Socials<br>Contemporáneos | Unidade 1<br>Beperint a parte de 3 de fevereiro de 2020 |                 |
|                                    | Unidade 2                                               |                 |
|                                    | Deponient a parte de 50 de Anvereiro de 2020            |                 |
|                                    | Unidade 3                                               |                 |
|                                    | Temperine a partir de 17 de Severenz- de 2020           |                 |
|                                    | Unidade 4                                               |                 |
|                                    | Depenvivei a partir de 34 de feverento de 2020          |                 |
|                                    | Prova Final                                             |                 |
|                                    | Disponivel a partir de 2 de manço de 2020               |                 |

- (1) Participantes: Nesta opção é possível visualizar quem são os outros estudantes matriculados na mesma disciplina.
- (2) Notas: Aqui você pode verificar como está seu andamento na disciplina, contabilizando suas notas.
- (3) Atividades e conteúdos: Nesta área ficarão os conteúdos e atividades que o supervisor posta. É necessário visualizar todas as atividades para ter um rendimento completo.
- (4) Caixa de conclusão: se você concluiu a atividade, esta caixa aparecerá marcada. Algumas atividades preencherão essa caixa automaticamente a partir do momento que você completar os requisitos exigidos pelo supervisor, outras você precisará marcar manualmente.
- (5) Atividades bloqueadas: Algumas atividades estarão bloqueadas e só serão liberadas a partir de determinada data estipuladas pelo supervisor.

## **2 REALIZANDO ATIVIDADES**

#### 2.1 Questionários (Questões objetivas)

Para responder um questionário, basta clicar no ícone da atividade na página inicial do curso. A seguinte tela aparecerá:

## Unidade 2 - Atividades

Tentativas permitidas: 1

Duração máxima: 1 hora

```
TENTAR RESPONDER O QUESTIONÁRIO AGORA
```

Assim que sentir-se preparado, basta clicar em "Tentar responder o questionário agora". Após responder todas as questões e clicar em "Finalizar tentativa", aparecerá a seguinte tela, para conferência das respostas:

| Unidade 2 - Atividades<br>Resumo de tentativas |                                                                     |  |  |
|------------------------------------------------|---------------------------------------------------------------------|--|--|
| Perg                                           | gunta Status                                                        |  |  |
| 1                                              | Resposta salva                                                      |  |  |
| 2                                              | Resposta salva                                                      |  |  |
| 3                                              | Resposta salva                                                      |  |  |
| 4                                              | Resposta salva                                                      |  |  |
| 5                                              | Resposta salva                                                      |  |  |
| 6                                              | Resposta salva                                                      |  |  |
| 7                                              | Resposta salva                                                      |  |  |
| 8                                              | Resposta salva                                                      |  |  |
| 9                                              | Resposta salva                                                      |  |  |
| 10                                             | Resposta salva                                                      |  |  |
| 11                                             | Resposta salva                                                      |  |  |
| 12                                             | Resposta salva                                                      |  |  |
| 13                                             | Resposta salva                                                      |  |  |
| 14                                             | Resposta salva                                                      |  |  |
| 15                                             | Resposta salva                                                      |  |  |
|                                                | RETORNAR À TENTATIVA                                                |  |  |
|                                                | Esta tentativa precisa ser enviada até segunda, 20 jan 2020, 14:57. |  |  |
|                                                | ENVIAR TUDO E LERMINAR                                              |  |  |

Para finalizar sua prova, basta clicar em "Enviar tudo e terminar". Seu resultado aparecerá assim que você terminar a prova.

## 2.2 Tarefas (Questões dissertativas)

Tarefas são questões onde você precisará escrever uma resposta dissertativa ou enviar um arquivo contendo o seu trabalho. Para realizá-las, basta clicar no ícone da atividade. Ao clicar no ícone, a seguinte tela aparecerá:

| Quais são as suas dificuldades?                                        |                                     |                  |  |  |
|------------------------------------------------------------------------|-------------------------------------|------------------|--|--|
| Deixe aqui suas principais dificuldades acessando a plataforma Moodle. |                                     |                  |  |  |
| Status de envio                                                        |                                     |                  |  |  |
| Status de envio                                                        | Nenhuma tentativa                   |                  |  |  |
| Status da<br>avaliação                                                 | Não há notas                        |                  |  |  |
| Última<br>modificação                                                  | -                                   |                  |  |  |
| Comentários<br>sobre o envio                                           | <ul> <li>Comentários (0)</li> </ul> |                  |  |  |
|                                                                        |                                     | ADICIONAR TAREFA |  |  |

Assim que você sentir-se preparado, após ler as instruções deixadas pelo supervisor, clique em "Adicionar tarefa" para enviar a sua resposta. A seguinte tela abrirá:

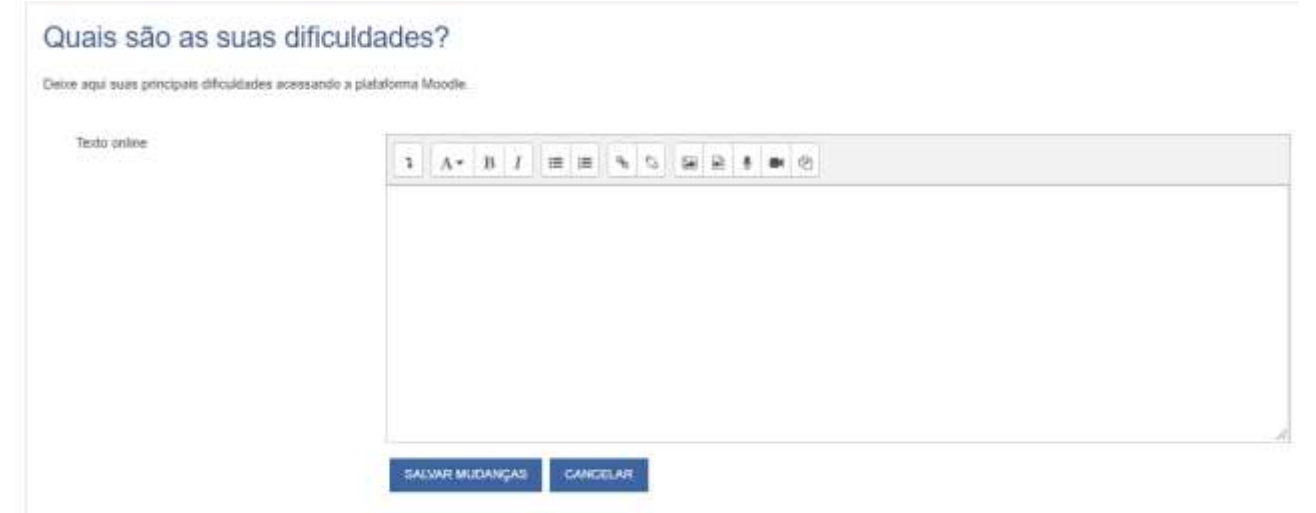

Nesta tela você poderá escrever a sua resposta ou anexar um arquivo, caso o supervisor solicite. Após terminar de responder e/ou anexar o seu arquivo, clique em "Salvar mudanças". Em seguida, abrirá a seguinte tela:

#### Status de envio

| Status de envio              | Rascunho (não enviado)                                                                       |
|------------------------------|----------------------------------------------------------------------------------------------|
| Status da<br>avaliação       | Não há notas                                                                                 |
| Última<br>modificação        | segunda, 20 jan 2020, 14:03                                                                  |
| Texto online                 | ✦<br>Não estou tendo dificuldades para utilizar a plataforma Moodle.                         |
| Comentários<br>sobre o envio | Comentários (0)                                                                              |
|                              | EDITAR ENVIO<br>Você ainda pode fazer alterações no seu envio<br>ENVIAR TAREFA EM DEFINITIVO |

Uma vez que a tarefa for enviada você não poderá mais fazer alterações.

Nesta tela você poderá conferir se sua atividade está correta ou não e, caso queira, você poderá editá-la antes de enviá-la em definitivo. Caso sinta-se seguro com sua resposta, basta clicar em "Enviar tarefa em definitivo".

#### Quais são as suas dificuldades?

Deixe aqui suas principais dificuldades acessando a plataforma Moodle.

| Confirmar envio                                       |                                                                                                    |          |  |
|-------------------------------------------------------|----------------------------------------------------------------------------------------------------|----------|--|
|                                                       | Esta tarefa é meu próprio trabalho, exceto onde eu reconheço o uso do trabalho de outras pessoas.                   |          |  |
|                                                       | Tem certeza de que deseja enviar seu trabalho para a classificação? Você não será capaz de fazer mais modificações. |          |  |
|                                                       | CONTINUAR                                                                                                    | CANCELAR |  |
| Este formulário contém campos obrigatórios marcados ( | com 🛛 .                                                                                                    |          |  |

Você precisará confirmar que sua tarefa é seu próprio trabalho e não foi copiado de terceiros. Em seguida, clique em Continuar e sua atividade estará enviada. Agora é só esperar o supervisor corrigi-la e pronto.